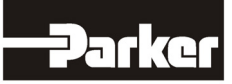

# 8903/CN ControlNet Communications Option

Technical Manual HA469263U001 Issue 4

© Copyright 2010 Parker Hannifin Ltd.

All rights strictly reserved. No part of this document may be stored in a retrieval system, or transmitted in any form or by any means to persons not employed by a Parker Hannifin Ltd., Automation Group, SSD Drives Europe without written permission from Parker Hannifin Ltd., Automation Group, SSD Drives Europe. Although every effort has been taken to ensure the accuracy of this document it may be necessary, without notice, to make amendments or correct omissions. Parker Hannifin Itd., Automation Group, SSD Drives Europe cannot accept responsibility for damage, injury, or expenses resulting there from.

#### WARRANTY

Parker Hannifin Ltd., Automation Group, SSD Drives Europe, warrants the goods against defects in design, materials and workmanship for the period of 24 months from the date of manufacture, or 12 months from the date of delivery (whichever is the longer period) on the terms detailed in Parker SSD Drives Standard Conditions of Sale IA500504.

Parker Hannifin Ltd., Automation Group, SSD Drives Europe reserves the right to change the content and product specification without notice.

## FAILURE OR IMPROPER SELECTION OR IMPROPER USE OF THE PRODUCTS DESCRIBED HEREIN OR RELATED ITEMS CAN CAUSE DEATH, PERSONAL INJURY AND PROPERTY DAMAGE.

This document and other information from Parker-Hannifin Corporation, its subsidiaries and authorized distributors provide product or system options for further investigation by users having technical expertise.

The user, through its own analysis and testing, is solely responsible for making the final selection of the system and components and assuring that all performance, endurance, maintenance, safety and warning requirements of the application are met. The user must analyze all aspects of the application, follow applicable industry standards, and follow the information concerning the product in the current product catalog and in any other materials provided from Parker or its subsidiaries or authorized distributors.

To the extent that Parker or its subsidiaries or authorized distributors provide component or system options based upon data or specifications provided by the user, the user is responsible for determining that such data and specifications are suitable and sufficient for all applications and reasonably foreseeable uses of the components or systems.

# **Safety Information**

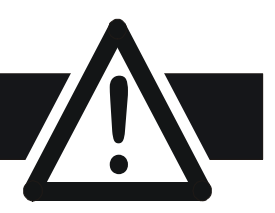

## Requirements

**IMPORTANT:** Please read this information BEFORE installing the equipment.

## **Intended Users**

This manual is to be made available to all persons who are required to install, configure or service equipment described herein, or any other associated operation.

The information given is intended to highlight safety issues, EMC considerations, and to enable the user to obtain maximum benefit from the equipment.

Complete the following table for future reference detailing how the unit is to be installed and used.

| INSTALLATION DETAILS                                            |                |                      |  |  |
|-----------------------------------------------------------------|----------------|----------------------|--|--|
| Model Number<br>(see product label)                             |                |                      |  |  |
| Where installed<br>(for your own<br>information)                |                |                      |  |  |
| Unit used as a:<br>(refer to Certification<br>for the Inverter) | O Component    | O Relevant Apparatus |  |  |
| Unit fitted:                                                    | O Wall-mounted | O Enclosure          |  |  |

## **Application Area**

The equipment described is intended for industrial motor speed control utilising DC motors, AC induction or AC synchronous machines

## Personnel

Installation, operation and maintenance of the equipment should be carried out by qualified personnel. A qualified person is someone who is technically competent and familiar with all safety information and established safety practices; with the installation process, operation and maintenance of this equipment; and with all the hazards involved.

## **Product Warnings**

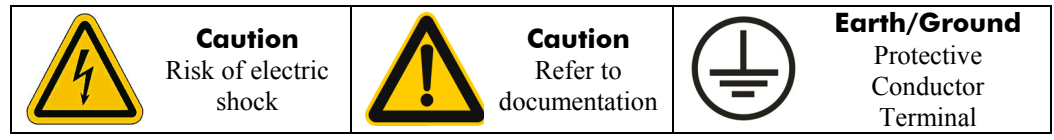

# **Safety Information**

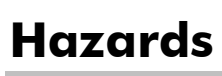

### DANGER! - Ignoring the following may result in injury

- 1. This equipment can endanger life by exposure to rotating machinery and high voltages.
- 2. The equipment must be permanently earthed due to the high earth leakage current, and the drive motor must be connected to an appropriate safety earth.
- 3. Ensure all incoming supplies are isolated before working on the equipment. Be aware that there may be more than one supply connection to the drive.
- 4. There may still be dangerous voltages present at power terminals (motor output, supply input phases, DC bus and the brake, where fitted) when the motor is at standstill or is stopped.
- 5. For measurements use only a meter to IEC 61010 (CAT III or higher). Always begin using the highest range.

CAT I and CAT II meters must not be used on this product.

- 6. Allow at least 5 minutes for the drive's capacitors to discharge to safe voltage levels (<50V). Use the specified meter capable of measuring up to 1000V dc & ac rms to confirm that less than 50V is present between all power terminals and earth.
- Unless otherwise stated, this product must NOT be dismantled. In the event of a fault the drive must be returned. Refer to "Routine Maintenance and Repair".

#### WARNING! - Ignoring the following may result in injury or damage to equipment SAFETY

#### Where there is conflict between EMC and Safety requirements, personnel safety shall always take precedence.

- Never perform high voltage resistance checks on the wiring without first disconnecting the drive from the circuit being tested.
- Whilst ensuring ventilation is sufficient, provide guarding and /or additional safety systems to prevent injury or damage to equipment.
- When replacing a drive in an application and before returning to use, it is essential that all user defined parameters for the product's operation are correctly installed.
- All control and signal terminals are SELV, i.e. protected by double insulation. Ensure all external wiring is rated for the highest system voltage.
- Thermal sensors contained within the motor must have at least basic insulation.
- All exposed metalwork in the Inverter is protected by basic insulation and bonded to a safety earth.
- RCDs are not recommended for use with this product but, where their use is mandatory, only Type B RCDs should be used.

#### EMC

- In a domestic environment this product may cause radio interference in which case supplementary mitigation measures may be required.
- This equipment contains electrostatic discharge (ESD) sensitive parts. Observe static control precautions when handling, installing and servicing this product.
- This is a product of the restricted sales distribution class according to IEC 61800-3. It is designated as "professional equipment" as defined in EN61000-3-2. Permission of the supply authority shall be obtained before connection to the low voltage supply.

#### CAUTION!

## **APPLICATION RISK**

• The specifications, processes and circuitry described herein are for guidance only and may need to be adapted to the user's specific application. We can not guarantee the suitability of the equipment described in this Manual for individual applications.

#### **RISK ASSESSMENT**

Under fault conditions, power loss or unintended operating conditions, the drive may not operate as intended. In particular:

- Stored energy might not discharge to safe levels as quickly as suggested, and can still be present even though the drive appears to be switched off
- The motor's direction of rotation might not be controlled
- The motor speed might not be controlled
- The motor might be energised

A drive is a component within a drive system that may influence its operation or effects under a fault condition. Consideration must be given to:

| • Stored ene | sy • Supply disconnec | • Sequencing logic | • Unintended operation |
|--------------|-----------------------|--------------------|------------------------|
|--------------|-----------------------|--------------------|------------------------|

# Contents

| CONTROLNET COMMUN        | ICATIONS OPTION                                                                                                    | 1                          |
|--------------------------|----------------------------------------------------------------------------------------------------|----------------------------|
| Int                      | roduction                                                                                                    | 1                          |
| Pro<br>Pro<br>Col<br>Res | duct Features<br>duct Order Code<br>mpatible Firmware<br>trictions                                                                                                    | 1<br>1<br>1<br>1           |
| Ins                      | tallation                                                                                                    | 2                          |
| Wir                      | ing the System                                                                                                    | 5                          |
| Ch                       | annel LED Indications                                                                                                    | 6                          |
| Initi                    | al Power-on Checks                                                                                                    | 6                          |
| Dri                      | ve Diagnostics                                                                                                    | 6                          |
|                          | <ul> <li>The ControlNet MMI View</li> <li>Parameter Descriptions</li> </ul>                                                                                                    | 6<br>7                     |
| Cor                      | nfiguring the ControlNet System                                                                                                    | 8                          |
| Ste                      | <ul> <li>b 1: Configuring the ControlNet Option using DSE</li> <li>b Step 1.1: Inserting a CONTROLNET Function Block</li> <li>b Step 1.2: Attaching Fieldbus Connectors</li> <li>b Step 1.3: Configuring the Fieldbus Connectors</li> <li>b DSE Data Types</li></ul> | 8<br>8<br>8<br>9<br>11     |
| Ste<br>Ste               | <ul> <li>ControlNet PLC Data Types</li> <li>Conversion of DSE Type &lt; &gt; ControlNet PLC Type</li> <li>ControlNet Status Information</li></ul>                                                                                                    | 11<br>11<br>12<br>13<br>17 |
| Exc                      | ample ControlNet Configuration                                                                                                    | 18                         |
| Ар                       | pendix A : Troubleshooting                                                                                                    | 22                         |
| Ap                       | 890 ControlNet Option Status LEDs pendix B : DSE/ControlNet Conversion Rules                                                                                                    | 22<br><b>23</b>            |
| •                        | <ul> <li>LOGIC Type Connector</li> <li>INTEGER Type Connector</li> <li>VALUE Type Connector</li> </ul>                                                                                                    | 23<br>24<br>25             |

## **CONTROLNET COMMUNICATIONS OPTION**

## Introduction

This manual describes the Parker SSD Drives' ControlNet<sup>™</sup> Communications Option.

## **Product Features**

- Suitable for use with 890CD Common Bus Drive, 890SD Standalone Drive and 890PX Drive.
- Channel A and Channel B coaxial ports and NAP port (non-isolated)
- LEDs to indicate board and communications status
- Hardware/software selectable Node Address
- Up to 50 DSE input registers and 50 DSE output registers
- Up to 504 bytes of producer data and 504 bytes of consumer data.

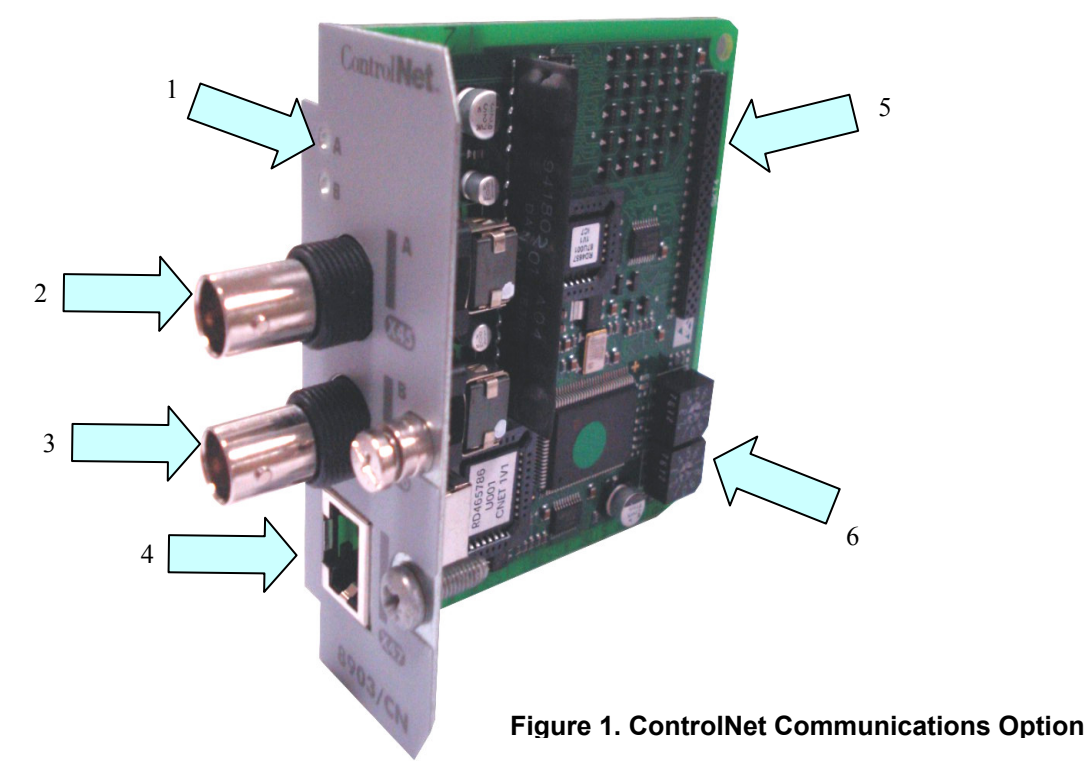

| 1 | LEDs for Channel A and Channel B | 4 | X47 - NAP port (Network Access Port) |
|---|----------------------------------|---|--------------------------------------|
| 2 | X45 - Channel A                  | 5 | Connector to Control Board           |
| 3 | X46 - Channel B                  | 6 | Node Address Switches                |

## **Product Order Code**

Not fitted order code: 8903-CN-00 Factory fitted order code: 890xx-xxxxxxxx-xxx<sup>C</sup>x

## **Compatible Firmware**

This option will work with the following versions of 890 firmware:

| Version 1.4 | onwards | V |
|-------------|---------|---|
| Version 3.1 | onwards | V |

#### Version 2.1 onwards Version 4.1 onwards

#### **Restrictions**

Option must be fitted in Slot A.

#### WARNING!

Before installing, ensure that the drive wiring is electrically isolated and cannot be made "live" unintentionally by other personnel. Wait 5 minutes after disconnecting power before working on any part of the system or removing the covers from the drives.

#### **To Remove the Control Board**

- 1. Remove the blanking plates, each secured by a single screw, that fits over the option slots (1).
- 2. Loosen the top and bottom screws from the handles of the Control Board (2).
- 3. Pull gently on the handles and slide the Control Board (2) out of the drive.
- *Note:* Save the blanking plate and screw for future use. The drive should not be operated without either an option or a blanking plate fitted. When fitted, these maintain the drive's IP20 rating.

#### Caution

This Option contains ESD (Electrostatic Discharge) sensitive parts. Observe static control precautions when handling, installing and servicing this Option.

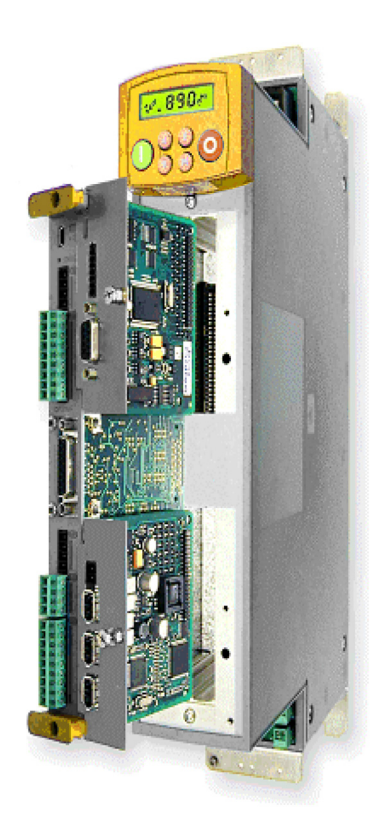

Figure 2. 890 showing Control Board withdrawn with Options fitted

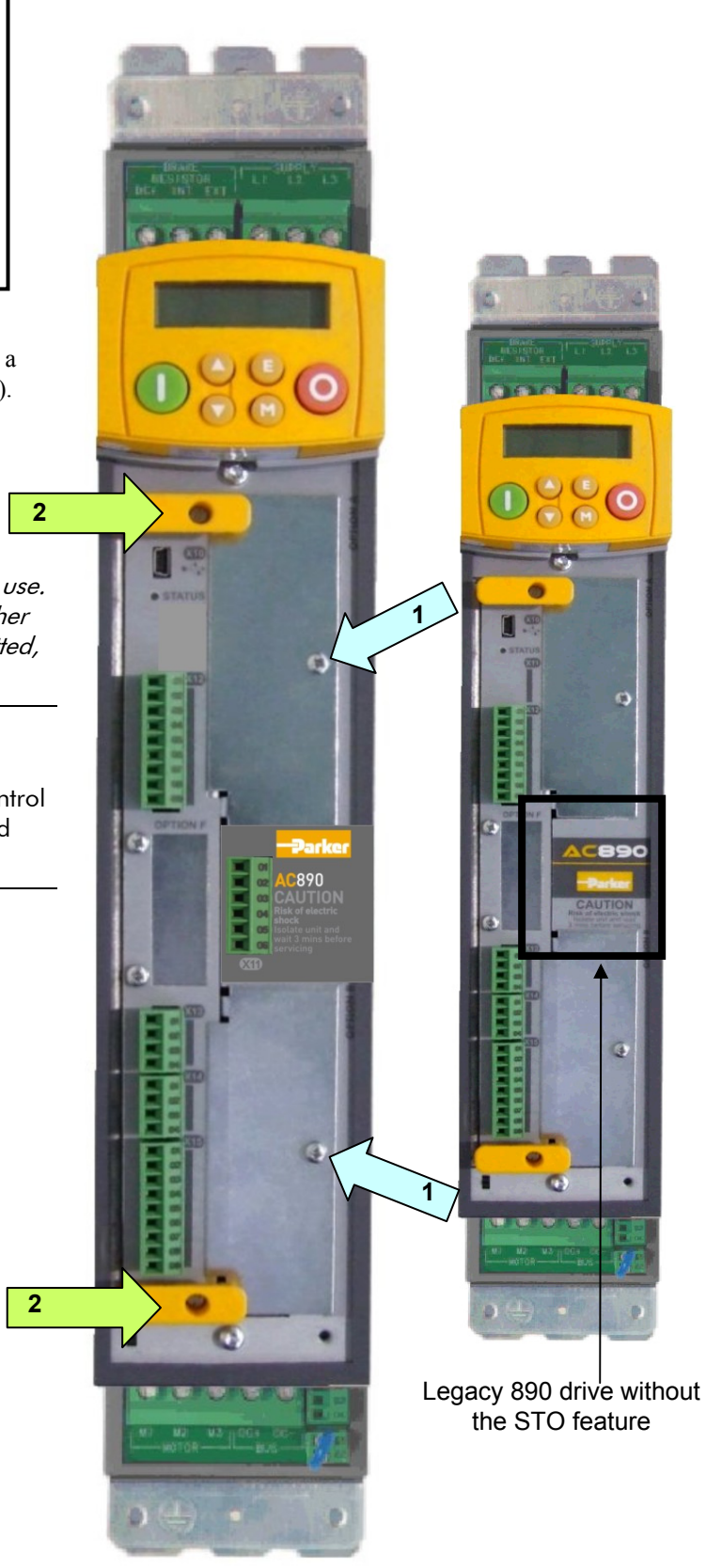

Figure 3. Front of 890 drive showing Control Board fitted

#### **Setting the Node Address**

The Node Address is set via the Node Address Switches on the Option. Set a value of between 1 and 99 before installation.

Alternatively, setting both switches to zero allows the Node Address to be set using the DSE Configuration Tool via the CONTROL NET::NODE ADDRESS parameter.

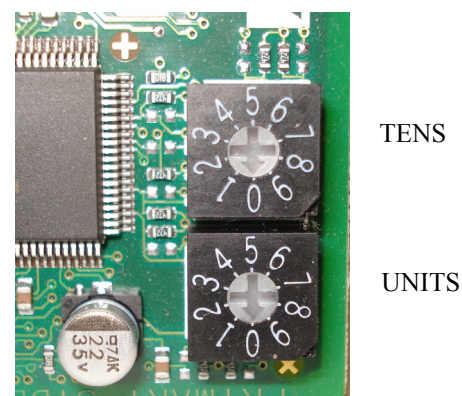

Figure 4. Node Address Switches

#### **Fitting the Option**

The Option fits onto the Control Board.

- 1. Insert the connector into the Option as shown. The legs of the connector will protrude through into the connector on the other side of the Option.
- Press the assembly into the TOP connector (adjacent to terminals X10, X11 and X12) on 2. the Control Board. Ensure that the front panel of the Option overlaps the front of the Control Board.

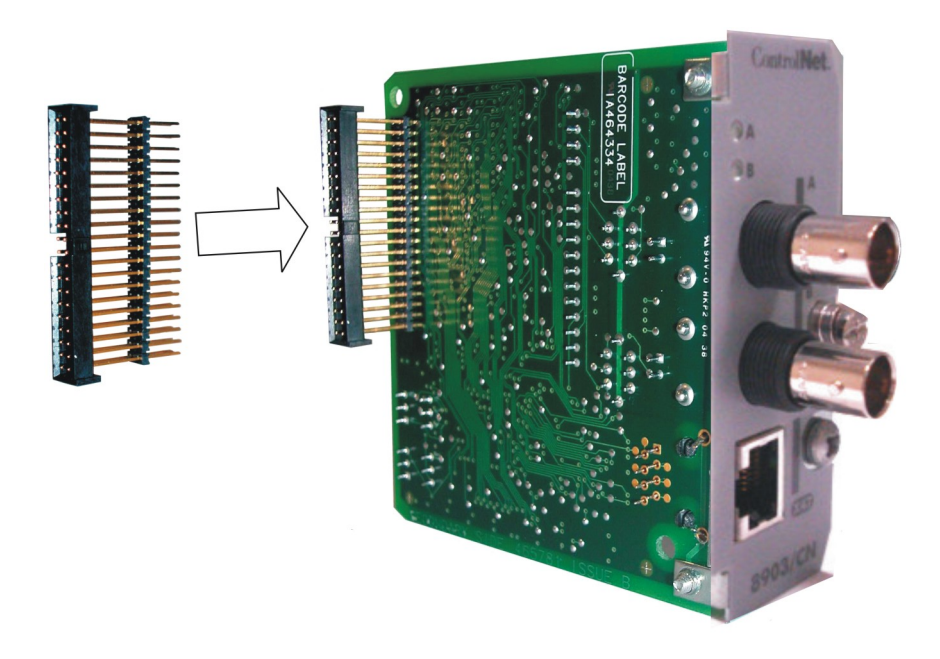

Figure 5. Fitting the connector to the Option

#### **Re-fitting the Control Board**

- 1. Slide the board into the drive, engaging the edges of the boards into the slots. Push until the back edge of the Control Board PCB locates with the connectors in the drive.
- 2. Tighten in position using the top and bottom screws in the handles of the Control Board.
- 3. Screw the Option in position using the captive screw on the front of the Option.

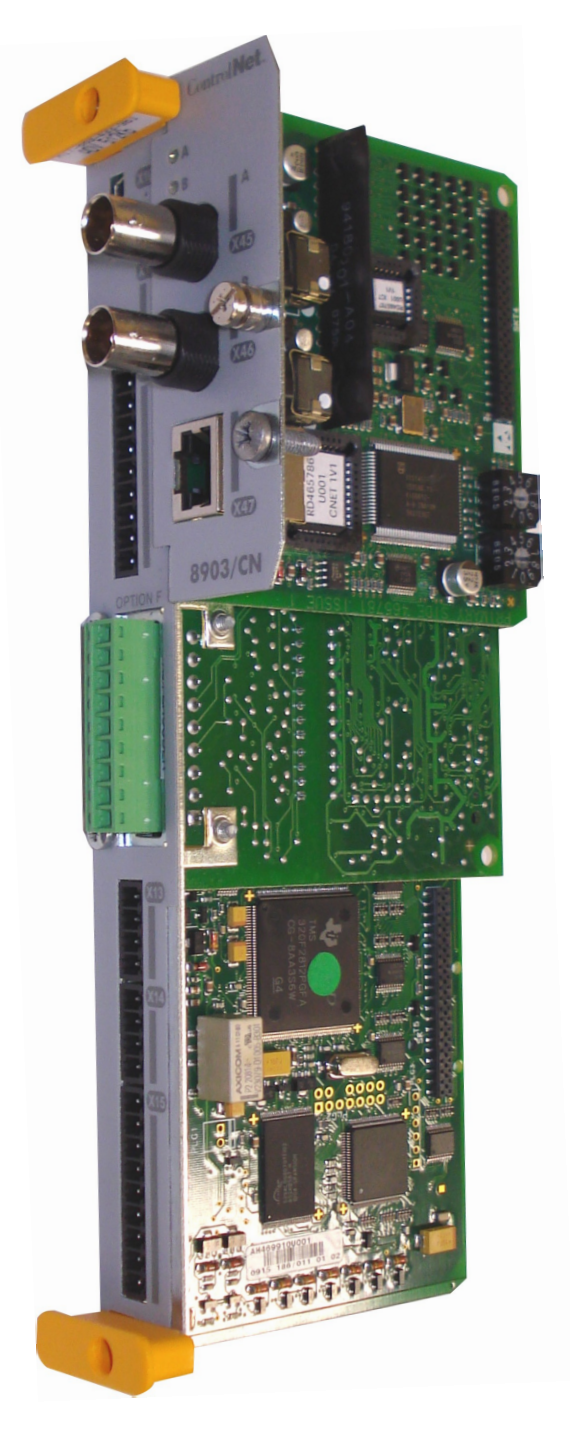

Figure 6. 890 Control Board with Option fitted

## Wiring the System

#### **Cable Specifications**

The recommended trunk cable section is quad shield RG-6 type co-axial cable.

Use taps to connect to the Option. A  $75\Omega$  terminator must be installed on the end taps.

The network uses either Channel A, Channel B, or both. The diagram below shows a customer PLC ControlNet card connected to two Options (nodes) using Channels A and B. When both terminals are in use, the Options use the terminal offering the better quality signal.

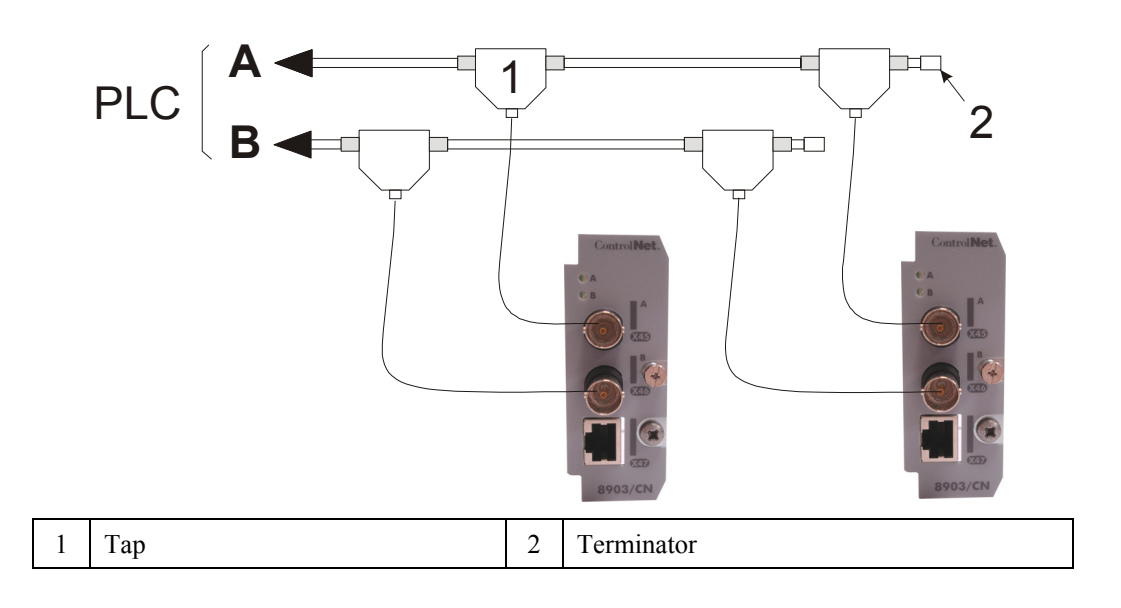

Figure 7. Simple Wiring Diagram

Note: For more information about cabling and terminators, refer to www.ControlNet.org.

LEDs A & B indicate the state of the connected network.

A = Channel A, B = Channel B.

## **Initial Power-on Checks**

With the correct connections to the active PLC/SCADA supervisor, LEDs A and/or B will display as shown below.

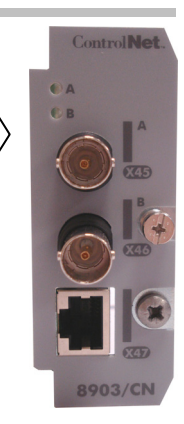

| Colour | LED Indication    | Description                 |
|--------|-------------------|-----------------------------|
| GREEN  | A or B :<br>ON    | NORMAL OPERATION OF CHANNEL |
| GREEN  | A or B :<br>FLASH | NO NODE ADDRESS SET         |

#### Figure 8. Channel LED Indication

Note: Refer to Appendix A : Troubleshooting, page 22 for details of other indications.

## **Drive Diagnostics**

#### The ControlNet MMI View

With the ControlNet Option correctly installed, the MMI will display a new set of parameters for CONTROLNET.

These are read-only parameters for diagnostics.

#### MMI Menu Map

- 1 SETUP
- 2 COMMUNICATIONS
- 3 CONTROLNET
  - NODE ADDRESS ADDRESS METHOD NETWORK MODE CONNECTED CNET STATE SERIAL NUMBER FAULT DIAGNOSTIC

## **Parameter Descriptions**

NODE ADDRESS

Read Only Range: 1 to 99, and 0

Displays the ControlNet node address of the drive the card is fitted to (displayed as **MAC Id** in DSE).

ADDRESS METHODRead OnlyRange: Enumerated - see belowDiagnostic showing the node address method. If either of the Node Address switches on<br/>the ControlNet Option is set to non-zero value at power-up, then the method is<br/>HARDWARE, otherwise it is SOFTWARE.

Enumerated Value : ADDRESS METHOD

0 : HARDWARE

#### 1 : SOFTWARE

**NETWORK MODE** *Read Only* State of the ControlNet network connection. Range: Enumerated - see below

Enumerated Value : NETWORK MODE

- 0 : INVALID 1 : POWER UP 2 : CHECK FOR CABLE 3 : WAITING TO ROGUE 4 : CHK 4 MODERATOR 5 : I'M ALIVE 6 : ATTACHED 7 : FORCED LISTEN
- 8 : DUPLICATE NODE

#### CONNECTED

If TRUE indicates that a Class 1 connection is open. **CNET STATE** Read Only Range: Enumerated - see below

Read Only

Range: FALSE / TRUE

Range: decimal value

Range: FALSE / TRUE

Range: 0x0000 to 0xFFFF

State of ControlNet application.

Enumerated Value : CNET STATE

- board not attached
- 0 : NONE 1 : FAULT
- 2 : INITIALISE
- 3 : VM CONFIGURE waiting for a valid drive configuration
- 4 : WAIT 2 ATTACH
- 5 : WAIT 2 CONNECT
- 6 : RUNNING

SERIAL NUMBER Read Only

Unique serial number of the Option.

FAULT Read Only If TRUE, indicates a ControlNet fault.

DIAGNOSTIC Read Only

ControlNet diagnostic value. "0000" = No Fault.

Contact Parker SSD Drives technical support for assistance if any other value appears.

To configure the ControlNet system, complete the steps below. Our example is shown using a PLC running RSLogix 5000. For other systems, refer to the manufacturer's instructions.

## Step 1: Configuring the ControlNet Option using DSE

You can configure your ControlNet Option using DSE.

Follow the instructions below.

## Step 1.1: Inserting a CONTROLNET Function Block

Display your configuration page. Click on the Block menu at the top of the screen.

- 1. Move the cursor down to select "890 Comms" and select "ControlNet".
- 2. Click to attach the block icon to the cursor. Move the icon to where you want on the screen. Click again to release the icon.

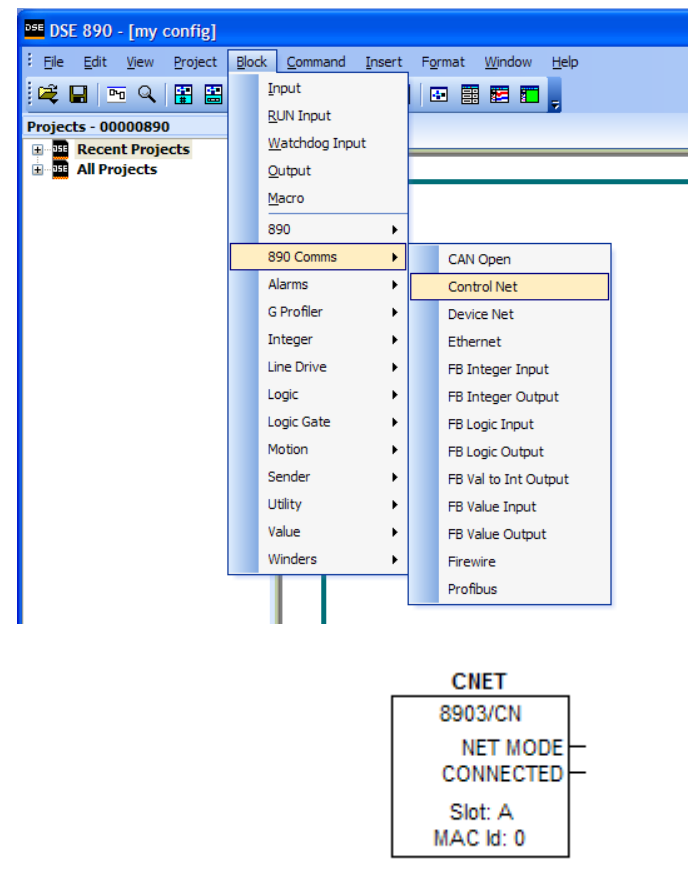

## **Step 1.2: Attaching Fieldbus Connectors**

Seven fieldbus connector types are available:

| FB Logic Input | FB Integer Input | FB Value Input |
|----------------|------------------|----------------|
|                |                  |                |

FB Logic Output FB Integer Output FB Value Output FB Val to Int Output

**Input connector** : the data is sent from PLC  $\rightarrow$  890

**Output connector** : the data is sent from  $890 \rightarrow PLC$ 

The fieldbus connectors must be added before they will appear in the ControlNet function block.

*Note:* The function block and connectors can be renamed by using the right mouse button and selecting *Rename Block*.

## **Step 1.3: Configuring the Fieldbus Connectors**

Double-click on the function block to display the dialog below. The fieldbus connectors (inputs and outputs) are assignable in the function block along with their data type to/from the PLC. The option slot and MAC Id can also be selected.

| CNET (3554               | 28.002:Control N | et)  |          |         | X       |
|--------------------------|------------------|------|----------|---------|---------|
| New                      | Inputs           |      | New      | Outputs |         |
| Register                 | Input            | Туре | Register | Output  | Туре    |
|                          |                  |      |          |         |         |
|                          |                  |      |          |         |         |
|                          |                  |      |          |         |         |
|                          |                  |      |          |         |         |
|                          |                  |      |          |         |         |
|                          |                  |      |          |         |         |
| General                  |                  |      |          |         |         |
| Parameter<br>Option Slot | ers              |      | A (top)  |         | ▼       |
| MAC Id                   | -                |      | 0        |         |         |
|                          |                  |      |          |         |         |
| Option Slot              |                  |      |          |         |         |
| Option Slot              |                  |      |          |         |         |
|                          |                  |      |          |         |         |
| Save Lis                 | t                |      |          | ОК      | Cancel  |
|                          | <u> </u>         |      |          |         | Carreet |

To configure the input and output connectors you have placed in the configuration:

- 1. Click on New... to add either an input or output register.
- 2. Under **Input** or **Output** select the drop-down menu and choose the required input/output connector.

| CNET (355428.002:Control Net)                                                                                                 |              |          |         |        |
|----------------------------------------------------------------------------------------------------|--------------|----------|---------|--------|
| New Inputs                                                                                                    |              | New      | Dutputs |        |
| Register     Input       1     unused       FII.1     FII.2       FUI.2     FUI.1       FUI.2     FVI.1       FVI.2     FVI.2 | Type<br>NONE | Register | Output  | Туре   |
| General                                                                                                    |              |          |         |        |
| Parameters     Ontion Slot                                                                                                    |              | A (top)  |         |        |
| MAC Id                                                                                                    |              | 0        |         |        |
| Option Slot<br>Option Slot                                                                                                    |              |          |         |        |
| Save List                                                                                                    |              |          | ОК      | Cancel |

3. Under Type select the drop-down menu to choose the required PLC type of the register.

| New Register               | Inputs | Net)                                                                          | New     | Outputs<br>Output | Type |
|----------------------------|--------|-------------------------------------------------------------------------------|---------|-------------------|------|
| 1 FL1                      | .1     | NONE<br>PADS<br>PADS<br>PAD16<br>PAD32<br>BOOL<br>SINT<br>INT<br>UNT<br>USINT |         |                   |      |
| Paramete                   | rs     |                                                                               |         |                   |      |
| Option Slot                |        |                                                                               | A (top) |                   | ◄    |
| MAC Id                     |        |                                                                               | 0       |                   |      |
| Option Slot<br>Option Slot |        |                                                                               |         |                   |      |

Right-click on a register to reveal a menu allowing you to insert, move or delete a register.

The three padding types PAD8, PAD16 and PAD32 can be used to align data in the PLC configuration. When using padding, the register should be set to "unused" so that no fieldbus connector is associated with it.

4. Set up all the input/output registers in a similar way.

#### Remember:

- The order of the *inputs* in the DSE ControlNet configuration MUST match the order of the *outputs* from the PLC configuration.
- The order of the *outputs* in the DSE ControlNet configuration MUST match the order of the *inputs* to the PLC configuration.
- In some PLC configurations, the first four bytes of the input data are reserved.
- 5. The MAC Id can be selected in the range 1 99. This can be confirmed by the NODE ADDRESS diagnostic on the MMI.
- *Note:* The MAC Id set in DSE will only be used if the Node Address switches on the ControlNet Option is set to zero, otherwise the switch address on the Option will take precedence.
  - 6. "Option Slot" = A (top). The ControlNet Option can only be fitted in the OPTION A slot on the front of the drive. This is the default setting for "Option Slot".

#### MMI Menu Map

- 1 SETUP 2 COMMUNICATIONS
- 3 CONTROLNET
  - CONTROLNET NODE ADDRESS ADDRESS METHOD NETWORK MODE CONNECTED CNET STATE SERIAL NUMBER FAULT DIAGNOSTIC

## **DSE Data Types**

| Data Type | Description              | Range                           |
|-----------|--------------------------|---------------------------------|
| LOGIC     | Logic                    | False (F) and True (T)          |
| INTEGER   | 32-bit signed integer    | -2,147,483,648 to 2,147,483,647 |
| VALUE     | 32-bit fixed point value | -32768.0 to 32767.9999          |

## **ControlNet PLC Data Types**

| Data Type | Description                             | Range                              | Bytes Used |
|-----------|-----------------------------------------|------------------------------------|------------|
| BOOL      | 8-bit Boolean                           | False (0x00) and<br>True (0x01)    | 1          |
| SINT      | 8-bit signed integer                    | -128 to 127                        | 1          |
| INT       | 16-bit signed integer                   | -32,768 to 32,767                  | 2          |
| DINT      | 32-bit signed integer                   | -2,147,438,648 to 2,147,483,647    | 4          |
| USINT     | 8-bit unsigned integer                  | 0 to 255                           | 1          |
| UINT      | 16-bit unsigned integer                 | 0 to 65,535                        | 2          |
| UDINT     | 32-bit unsigned integer                 | 0 to 4,294,967,295                 | 4          |
| BYTE      | 8-bit bit-string                        | 0x00 to 0xFF                       | 1          |
| WORD      | 16-bit bit-string                       | 0x0000 to 0xFFFF                   | 2          |
| DWORD     | 32-bit bit-string                       | 0x0000 0000 to<br>0xFFFF FFFF      | 4          |
| REAL      | 32-bit IEEE-754<br>floating-point value | 1.19209290e-38 to<br>3.4028235e+38 | 4          |
| PAD8      | 8-bit pad                               | -                                  | 1          |
| PAD16     | 16-bit pad                              | -                                  | 2          |
| PAD32     | 32-bit pad                              | -                                  | 4          |
| PREF      | Reserved                                | -                                  | -          |

## Conversion of DSE Type < > ControlNet PLC Type

The DSE fieldbus connectors are each assigned a ControlNet PLC "Type" as described in "Step 1.3: Configuring the Fieldbus Connectors" on page 9.

The conversion between the DSE type and the PLC type is performed automatically.

Any PLC type can be assigned to a fieldbus connector, although some are not supported (refer to Appendix B : DSE/ControlNet Conversion Rules, page 23).

Some recommended PLC type assignments to fieldbus connectors are given in the table below:

| Application Data Type | <b>Fieldbus Connector</b> | PLC Type | <b>Bytes Allocated</b> |
|-----------------------|---------------------------|----------|------------------------|
| Boolean               | LOGIC                     | BOOL     | 1                      |
| 32-bit signed integer | INTEGER                   | DINT     | 4                      |
| 32-bit floating-point | VALUE                     | REAL     | 4                      |
| 8-bit bit-string      | INTEGER                   | BYTE     | 1                      |
| 16-bit bit-string     | INTEGER                   | WORD     | 2                      |
| 32-bit bit-string     | INTEGER                   | DWORD    | 4                      |

## **ControlNet Status Information**

The ControlNet function block in DSE shows the selected MAC Id. When online, the *actual* MAC Id in use can be found by clicking the right mouse button over the "MAC Id:" text and selecting **Get**. This may be different to the MAC Id set in the function block configuration if the MAC Id has been set by the rotary switches on the Option.

The function block also provides two status outputs that can be wired to: NET MODE and CONNECTED.

For example, the CONNECTED output could be ANDed with the motor START causing the drive to stop if the PLC connection is lost.

Note: A PLC connection is possible regardless of the PLC mode.

The NET MODE output could be used with the LOGIC::LOOKUP function block to determine a particular state.

| NET MODE           |                                            |
|--------------------|--------------------------------------------|
| Enumerated values: | Network Mode State                         |
|                    | 0: INVALID                                 |
|                    | 1: POWER UP                                |
|                    | 2: CHECK FOR CABLE                         |
|                    | <b>3: WAITING TO ROGUE</b>                 |
|                    | 4: CHECK FOR MODERATOR                     |
|                    | 5: I'M ALIVE                               |
|                    | 6: ATTACHED                                |
|                    | 7: FORCED LISTEN ONLY                      |
|                    | 8: DUPLICATE NODE                          |
| CONNECTED          |                                            |
| T a si a stalutat  | True (T) indicates a Class 1 connection is |

Logic value:

True (T) indicates a Class 1 connection is open

## Step 2: Configuring the PLC using RSLogix 5000

This section contains an example for configuring a PLC using RSLogix 5000.

- 1. Start a new program and select the PLC processor and chassis type that is used in your project. Our example uses a 1756-L55 processor and 1756-A7 chassis. Remain Offline until you are ready to download the program.
- In the I/O configuration, select the ControlNet scanner. Right click on the I/O Configuration folder to select a New Module. Select the type of scanner module that is used in the PLC.

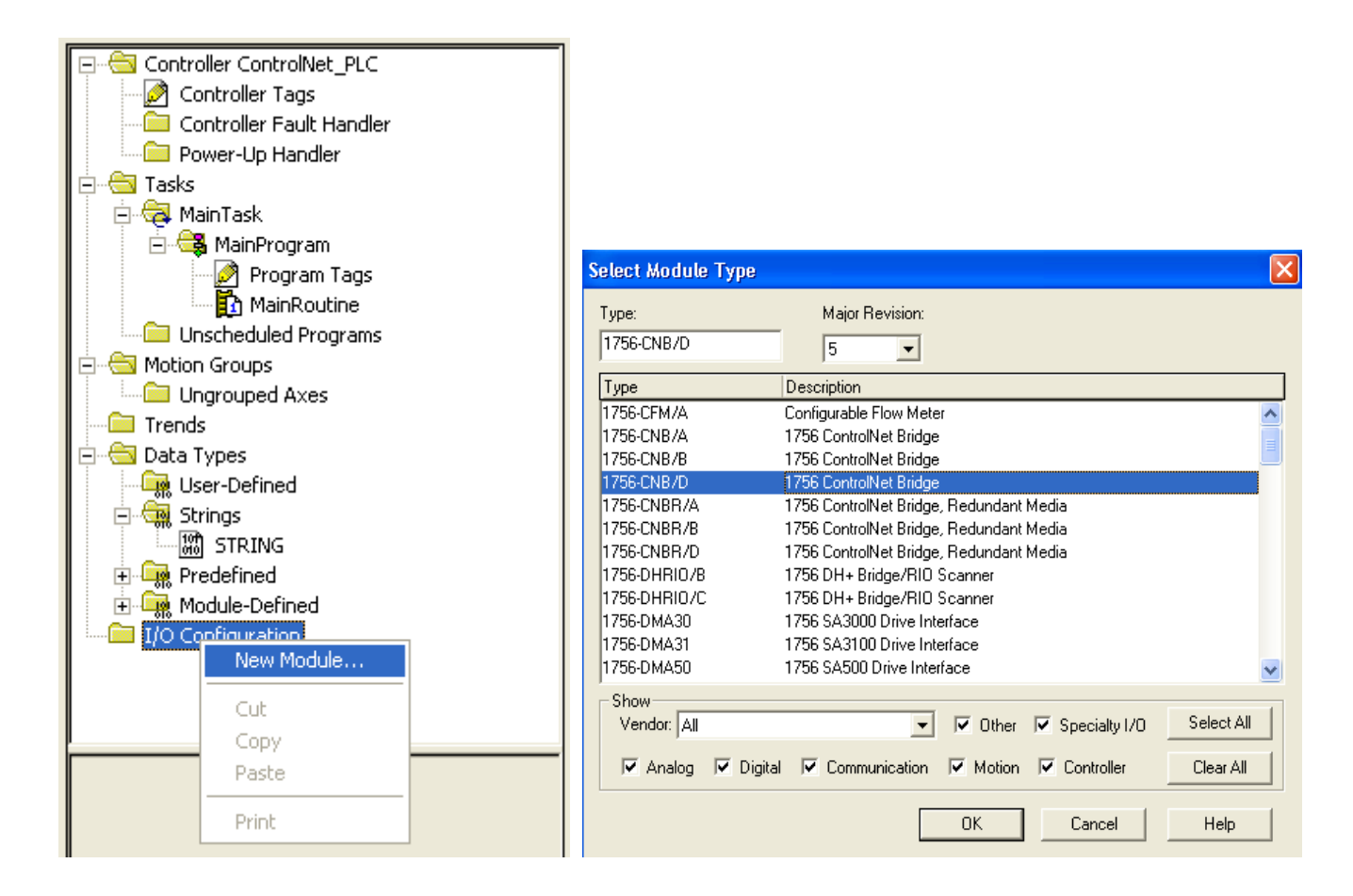

Figure 10. Selecting New Module

#### Figure 11. Select Scanner

- 3. Under the scanner card, add a new module. Right click on the scanner module and select New Module. Select Generic ControlNet module.
- 4. Module properties window allows you to name the module and to set the network address, data type and data size.
- 5. The input assembly instance is 2 and the output assembly instance is 1. Set the size as appropriate for your configuration. The configuration instance is 3 and the size is 0. The comms format is set for "DATA-SINT" to allow transfer of 8-bit bytes. Refer to Figure 14.
- 6. Click the NEXT button to enter the settings for the Requested Packet Interval. The default setting should be sufficient for most applications. When finished with the Requested Packet Interval screen, click the FINISH button to exit. Refer to Figure 15.

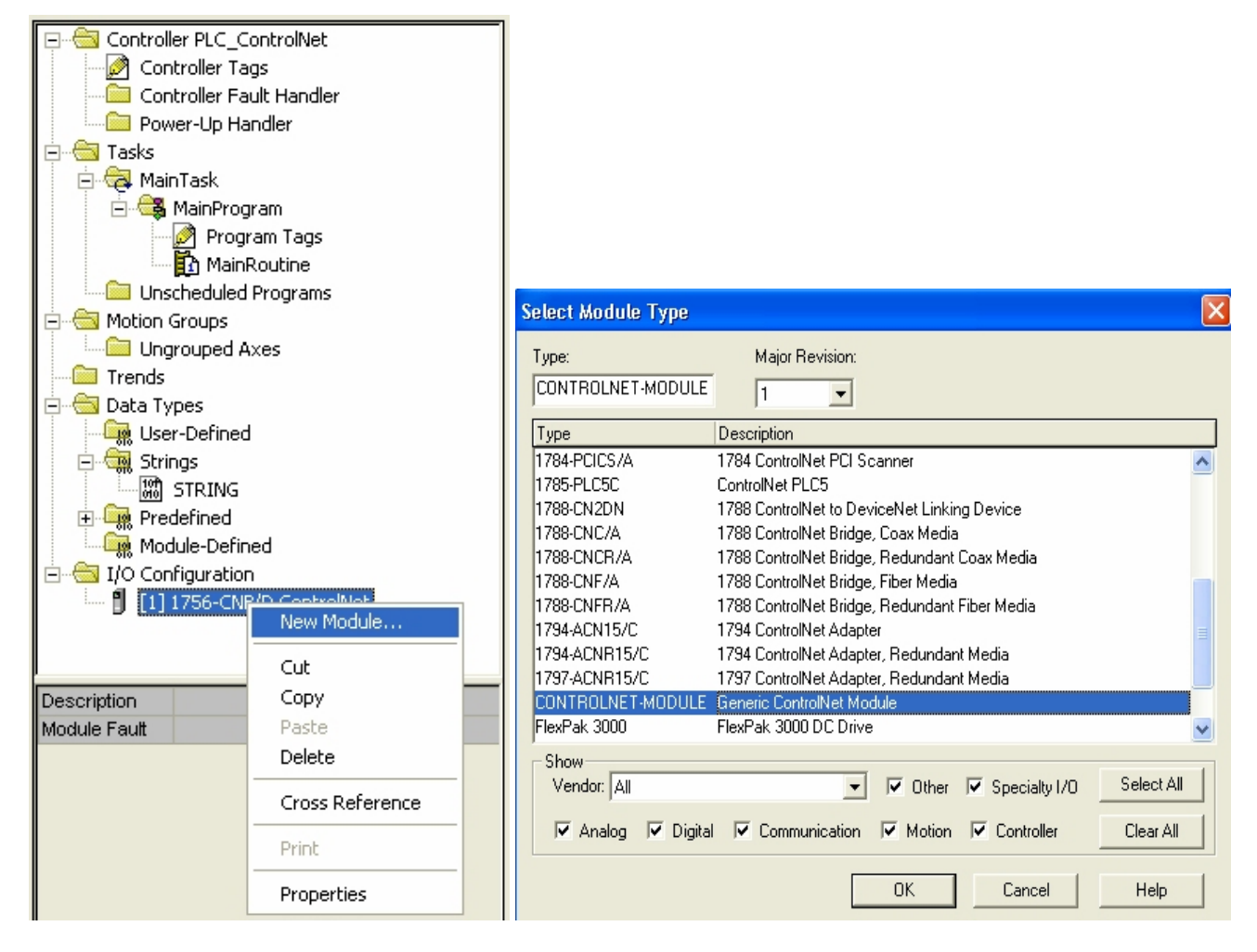

Figure 12. Select New Remote Module

#### Figure 13 Select Remote Module Type

| Module Properties - cnet_module (CONTROLNET-MODULE 1.1) |                                                |                                 |                      |       |           |  |  |
|---------------------------------------------------------|------------------------------------------------|---------------------------------|----------------------|-------|-----------|--|--|
| General* Connection Module Info                         |                                                |                                 |                      |       |           |  |  |
| Type:<br>Parent:                                        | CONTROLNET-MODULE Generic Contr<br>cnet_module | olNet Module<br>- Connection Pa | rameters<br>Assembly |       |           |  |  |
| Na <u>m</u> e:                                          | SSD_Drives_890                                 | <u>I</u> nput:                  | Instance:            | 5ize: | • (8-bit) |  |  |
| Description:                                            | ControlNet Option Card                         | 0 <u>u</u> tput:                | 1                    | 14    | * (8-bit) |  |  |
|                                                         | ~                                              | Configuration:                  | 3                    | 0     | ÷ (8-bit) |  |  |
| Comm <u>F</u> ormat:                                    | Data - SINT                                    | <u>S</u> tatus Input:           |                      |       |           |  |  |
| No <u>d</u> e:                                          | 11 -                                           | Status Output:                  |                      |       |           |  |  |
|                                                         |                                                |                                 |                      |       |           |  |  |
| Status: Offline                                         | ОК                                             | Cancel                          | Apply                |       | Help      |  |  |

Figure 14. Defining the Module Name and Data Size

| General Connection*   Mo          | dule Info                    |                   |  |
|-----------------------------------|------------------------------|-------------------|--|
| <u>R</u> equested Packet Interval | (RPI): 5.0 🛨 ms              | (2.0 - 3200.0 ms) |  |
| 🗖 Inhibit Module                  |                              |                   |  |
| Major Fault On Controll           | er If Connection Fails While | e in Run Mode     |  |
|                                   |                              |                   |  |
|                                   |                              |                   |  |
|                                   |                              |                   |  |
|                                   |                              |                   |  |
|                                   |                              |                   |  |

Figure 15. Packet Rate Selection

| Ø  | 🖉 Controller Tags - ControlNet_890(controller) |                            |                |           |                         |              |       |             |          |
|----|------------------------------------------------|----------------------------|----------------|-----------|-------------------------|--------------|-------|-------------|----------|
| Se | :ope:                                          | ControlNet_890(cor         | Sh <u>o</u> w: | Show All  | ▼ So <u>r</u> t: Tag Na | me 💌         |       |             |          |
|    | Р                                              | Tag Name                   | $\nabla$       | Alias For | Base Tag                | Туре         | Style | Description | <b>^</b> |
|    |                                                | +-SSD_Drives_890:C         |                |           |                         | AB:CONTROLNE |       |             |          |
|    |                                                | +-SSD_Drives_890:1         |                |           |                         | AB:CONTROLNE |       | DSE -> PLC  |          |
|    |                                                | +-SSD_Drives_890:0         |                |           |                         | AB:CONTROLNE |       | PLC -> DSE  |          |
| *  |                                                |                            |                |           |                         |              |       |             |          |
|    |                                                |                            |                |           |                         |              |       |             | _        |
| •  | ▶ \                                            | Monitor Tags $\lambda$ Edi | t Tags         | s /       |                         |              |       |             |          |

#### Figure 16. Monitor Tags

- 7. To monitor the tags created, double-click on Controller Tags. Refer to Figure 16.
- 8. The PLC automatically creates a configuration data block. The block always ends with a "C". This block is part of every configuration. "SSD\_Drives\_890:C" was created for this module. The type and size of the data is fixed, (Type: SINT, Size: 400 bytes). This configuration data block is created regardless of the configuration size.
- 9. The input and output data is configured as 8-bit bytes (SINT). This data needs to be reconstructed to the required format. This can be done by writing a PLC program using copy instructions to produce new tags for each parameter.
- 10. Once the PLC program is configured for the Option, the program can be downloaded to the PLC. The program needs to be loaded in the PLC prior to configuring the ControlNet interface using RSNetworx. This will ensure proper configuration for the ControlNet network.
- 11. The PLC should be put in Run Mode for the PLC program to run.
- 12. As the ControlNet scanner has not yet been configured to communicate an error "Connection not scheduled" will be reported. The connection is scheduled using RSNetworx for ControlNet.

# Step 3: Configuring the ControlNet Network using RSNetworx for ControlNet

The fastest way to configure the ControlNet network is by using RSNetworx for ControlNet, and with all the nodes connected to the network.

1. The EDS file is available on our web site, www.SSDdrives.com. Load the EDS file first. Using the Tools menu, select EDS Wizard. The EDS wizard will guide you through the process.

| 24             | ControlNet890.xc - RSNetWorx for ControlNet                               |                           |                            |                                             |                           |  |  |  |  |  |
|----------------|---------------------------------------------------------------------------|---------------------------|----------------------------|---------------------------------------------|---------------------------|--|--|--|--|--|
| Eil            | e <u>E</u> dit <u>V</u> iew <u>N</u> etwork <u>D</u> evice                | Diagnostics               | <u>T</u> ools <u>H</u> elp |                                             |                           |  |  |  |  |  |
|                | 🎦 🖆 🗕 🛃 🖓 K 🖻 💼 😿                                                         |                           |                            |                                             |                           |  |  |  |  |  |
| ∎€             | 2 Q  目 作  曝 - 品                                                           | 사 🐨 🖥                     | i≠<br>■                    |                                             |                           |  |  |  |  |  |
| Network Usag 🗵 | Edits Enabled<br>Network Update Time (ms):<br>Unscheduled Bytes Per Sec.: | Current<br>5.00<br>452353 | Av<br>Pe                   | rg. Scheduled Band.:<br>ak Scheduled Band.: | Current<br>5.02%<br>6.04% |  |  |  |  |  |
|                | 1758                                                                      | -A7/B                     |                            | SSD Drives 890                              |                           |  |  |  |  |  |
|                |                                                                           |                           | 01                         |                                             |                           |  |  |  |  |  |

#### Figure 9 RSNetworx configuration screen

- 2. Refer to the instruction manual to set the scanner network address.
- 3. Ensure that all nodes on the network have a valid address set.
- The RSNetworx software queries the network and reads the PLC configuration to generate the proper network configuration. This is done by selecting NETWORK → ONLINE. RSNetworx should see the nodes on the network.
- 5. RSNetworx is used to configure the network update time. Right click in the area outside of the modules and select Properties. Enter the update time and other network parameters as needed. The Network Update Time must be no less than 5ms and shorter than the PLC Requested Packet Interval. After configuring the rack and setting the network update time, you should have updates pending to the network.
- To schedule connections and save the configuration to file, check the Edits Enabled box and select FILE → SAVE. After the network changes have been saved, the network and the I/O should become healthy.

#### **DSE Configuration**

This configuration is intended as an example only and is dependant on the PLC used.

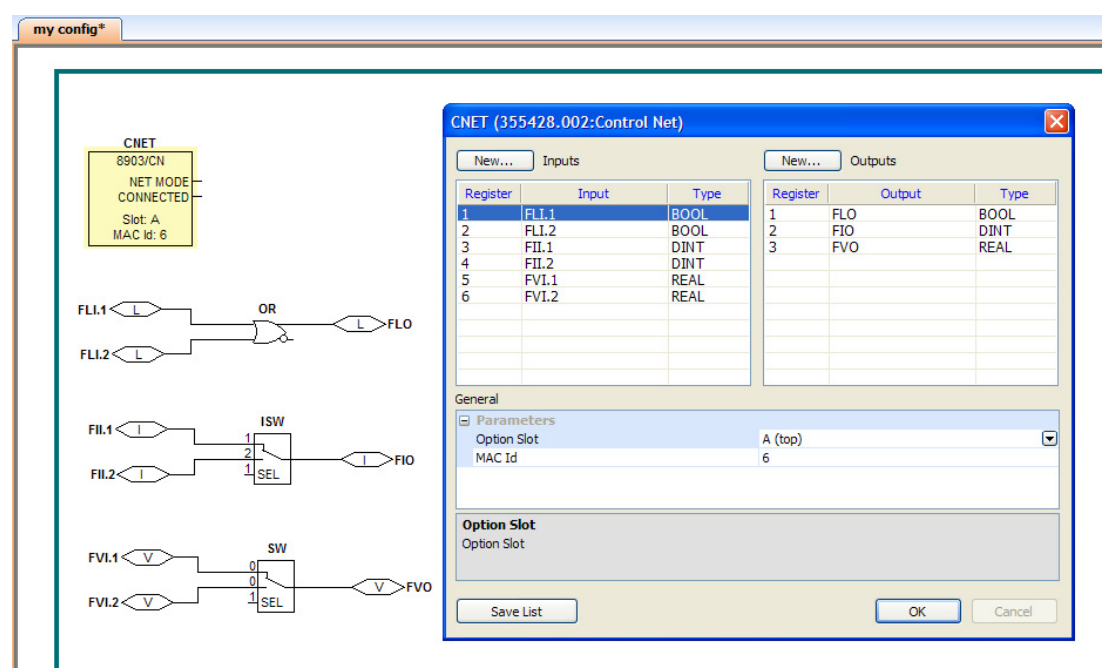

| 890 Inputs (PLC outputs) |                |          |                    |                 |  |  |  |  |
|--------------------------|----------------|----------|--------------------|-----------------|--|--|--|--|
| Register                 | Connector type | PLC type | PLC offset (bytes) | Bytes allocated |  |  |  |  |
| 1                        | LOGIC          | BOOL     | 0                  | 1               |  |  |  |  |
| 2                        | LOGIC          | BOOL     | 1                  | 1               |  |  |  |  |
| 3                        | INTEGER        | DINT     | 2                  | 4               |  |  |  |  |
| 4                        | INTEGER        | DINT     | 6                  | 4               |  |  |  |  |
| 5                        | VALUE          | REAL     | 10                 | 4               |  |  |  |  |
| 6                        | VALUE          | REAL     | 14                 | 4               |  |  |  |  |
|                          |                |          | TOTAL              | 18 bytes        |  |  |  |  |

| 890 Outputs (PLC inputs) |                |          |                    |                 |  |  |  |
|--------------------------|----------------|----------|--------------------|-----------------|--|--|--|
| Register                 | Connector type | PLC type | PLC offset (bytes) | Bytes allocated |  |  |  |
| Reserved                 | -              | -        | 0                  | 4               |  |  |  |
| 1                        | LOGIC          | BOOL     | 4                  | 1               |  |  |  |
| 2                        | unused         | PAD8     | 5                  | 1               |  |  |  |
| 3                        | INTEGER        | DINT     | 6                  | 4               |  |  |  |
| 4                        | VALUE          | REAL     | 10                 | 4               |  |  |  |
|                          |                |          | TOTAL              | 14 bytes        |  |  |  |

#### **RSLogix 5000 Configuration**

To set up the PLC using RSLogix5000, choose the Generic ControlNet Module. An example of setting up the Module Properties is shown below. We recommend to use the Comm Format as **Data – SINT** so that all data is treated as individual 8-bit bytes.

| Module Prop                         | Module Properties - CNet (CONTROLNET-MODULE 1.1)                          |               |                            |       |         |  |  |  |
|-------------------------------------|---------------------------------------------------------------------------|---------------|----------------------------|-------|---------|--|--|--|
| Type:<br>Parent:                    | CONTROLNET-MODULE Generic ControlNet Module<br>CNet Connection Parameters |               |                            |       |         |  |  |  |
| Name:                               | SSD_Drives_890                                                            | Input:        | Assembly<br>Instance:<br>2 | Size: | (8-bit) |  |  |  |
| Description:                        | ControlNet Option Card                                                    | Output:       | 1                          | 18 ÷  | (8-bit) |  |  |  |
| Comm Format:                        | Data - SINT                                                               | Status Input: |                            |       | (8-bit) |  |  |  |
| Node:                               | 6 -                                                                       | Status Output |                            |       |         |  |  |  |
| Cancel < Back Next > Finish >> Help |                                                                           |               |                            |       |         |  |  |  |

Note: Remember that 890 outputs are PLC inputs, and vice-versa.

This will result in the Controller Tags shown below (the description comments have been added).

| 2 | 🛃 Controller Tags - ControlNet_890(controller) |            |               |               |                           |  |  |  |  |
|---|------------------------------------------------|------------|---------------|---------------|---------------------------|--|--|--|--|
| s | cope: ControlNet_890(cor 🗾 Show                | g Show All | ▼ So <u>r</u> | t: Tag Name 💌 |                           |  |  |  |  |
|   | Tag Name ⊽                                     | Value 🔸    | Style         | Туре          | Description               |  |  |  |  |
|   |                                                | {}         |               | AB:CONTROLNET |                           |  |  |  |  |
|   | -SSD_Drives_890:1                              | {}         |               | AB:CONTROLNET | DSE -> PLC                |  |  |  |  |
|   | -SSD_Drives_890:1.Data                         | {}         | Decimal       | SINT[14]      |                           |  |  |  |  |
|   | +-SSD_Drives_890:1.Data[0]                     | 0          | Decimal       | SINT          | reserved                  |  |  |  |  |
|   |                                                | 0          | Decimal       | SINT          | reserved                  |  |  |  |  |
|   |                                                | 0          | Decimal       | SINT          | reserved                  |  |  |  |  |
|   |                                                | 0          | Decimal       | SINT          | reserved                  |  |  |  |  |
|   | +-SSD_Drives_890:1.Data[4]                     | 0          | Decimal       | SINT          | FLO.1 (BOOL)              |  |  |  |  |
|   |                                                | 0          | Decimal       | SINT          | pad                       |  |  |  |  |
|   |                                                | 0          | Decimal       | SINT          | FIO.1 (DINT) byte 1 (LSB) |  |  |  |  |
|   |                                                | 0          | Decimal       | SINT          | FIO.1 (DINT) byte 2       |  |  |  |  |
|   |                                                | 0          | Decimal       | SINT          | FIO.1 (DINT) byte 3       |  |  |  |  |
|   | +-SSD_Drives_890:1.Data[9]                     | 0          | Decimal       | SINT          | FIO.1 (DINT) byte 4 (MSB) |  |  |  |  |
|   | +-SSD_Drives_890:I.Data[10]                    | 0          | Decimal       | SINT          | FV0.1 (REAL) byte 1 (LSB) |  |  |  |  |
|   | +-SSD_Drives_890:I.Data[11]                    | 0          | Decimal       | SINT          | FV0.1 (REAL) byte 2       |  |  |  |  |
|   | +-SSD_Drives_890:I.Data[12]                    | 0          | Decimal       | SINT          | FV0.1 (REAL) byte 3       |  |  |  |  |
|   | +-SSD_Drives_890:I.Data[13]                    | 0          | Decimal       | SINT          | FV0.1 (REAL) byte 4 (MSB) |  |  |  |  |
|   | -SSD_Drives_890:0                              | {}         |               | AB:CONTROLNET | PLC -> DSE                |  |  |  |  |
|   | -SSD_Drives_890:0.Data                         | {}         | Decimal       | SINT[18]      |                           |  |  |  |  |
|   | +-SSD_Drives_890:0.Data[0]                     | 0          | Decimal       | SINT          | FLI.1 (BOOL)              |  |  |  |  |
|   | +-SSD_Drives_890:0.Data[1]                     | 0          | Decimal       | SINT          | FLI.2 (BOOL)              |  |  |  |  |
|   | +-SSD_Drives_890:0.Data[2]                     | 0          | Decimal       | SINT          | FII.1 (DINT) byte 1 (LSB) |  |  |  |  |
|   | +-SSD_Drives_890:0.Data[3]                     | 0          | Decimal       | SINT          | FII.1 (DINT) byte 2       |  |  |  |  |
|   |                                                | 0          | Decimal       | SINT          | FII.1 (DINT) byte 3       |  |  |  |  |
|   |                                                | 0          | Decimal       | SINT          | FII.1 (DINT) byte 4 (MSB) |  |  |  |  |
|   |                                                | 0          | Decimal       | SINT          | FII.2 (DINT) byte 1 (LSB) |  |  |  |  |
|   |                                                | 0          | Decimal       | SINT          | FII.2 (DINT) byte 2       |  |  |  |  |
|   |                                                | 0          | Decimal       | SINT          | FII.2 (DINT) byte 3       |  |  |  |  |
|   |                                                | 0          | Decimal       | SINT          | FII.2 (DINT) byte 4 (MSB) |  |  |  |  |
|   | +-SSD_Drives_890:0.Data[10]                    | 0          | Decimal       | SINT          | FVI.1 (REAL) byte 1 (LSB) |  |  |  |  |
|   |                                                | 0          | Decimal       | SINT          | FVI.1 (REAL) byte 2       |  |  |  |  |
|   |                                                | 0          | Decimal       | SINT          | FVI.1 (REAL) byte 3       |  |  |  |  |
|   |                                                | 0          | Decimal       | SINT          | FVI.1 (REAL) byte 4 (MSB) |  |  |  |  |
|   | +-SSD_Drives_890:0.Data[14]                    | 0          | Decimal       | SINT          | FVI.2 (REAL) byte 1 (LSB) |  |  |  |  |
|   | +-SSD_Drives_890:0.Data[15]                    | 0          | Decimal       | SINT          | FVI.2 (REAL) byte 2       |  |  |  |  |
|   | +-SSD_Drives_890:0.Data[16]                    | 0          | Decimal       | SINT          | FVI.2 (REAL) byte 3       |  |  |  |  |
| Þ | +-SSD_Drives_890:0.Data[17]                    | 0          | Decimal       | SINT          | FVI.2 (REAL) byte 4 (MSB) |  |  |  |  |
|   |                                                |            |               |               |                           |  |  |  |  |
| 4 | Monitor Tags (Edit Tag                         | 15/        |               | 1             |                           |  |  |  |  |

To reconstruct the data from individual bytes new tags can be created. A ladder program, etc. can be used to copy the data to/from the new tags. An example is shown below.

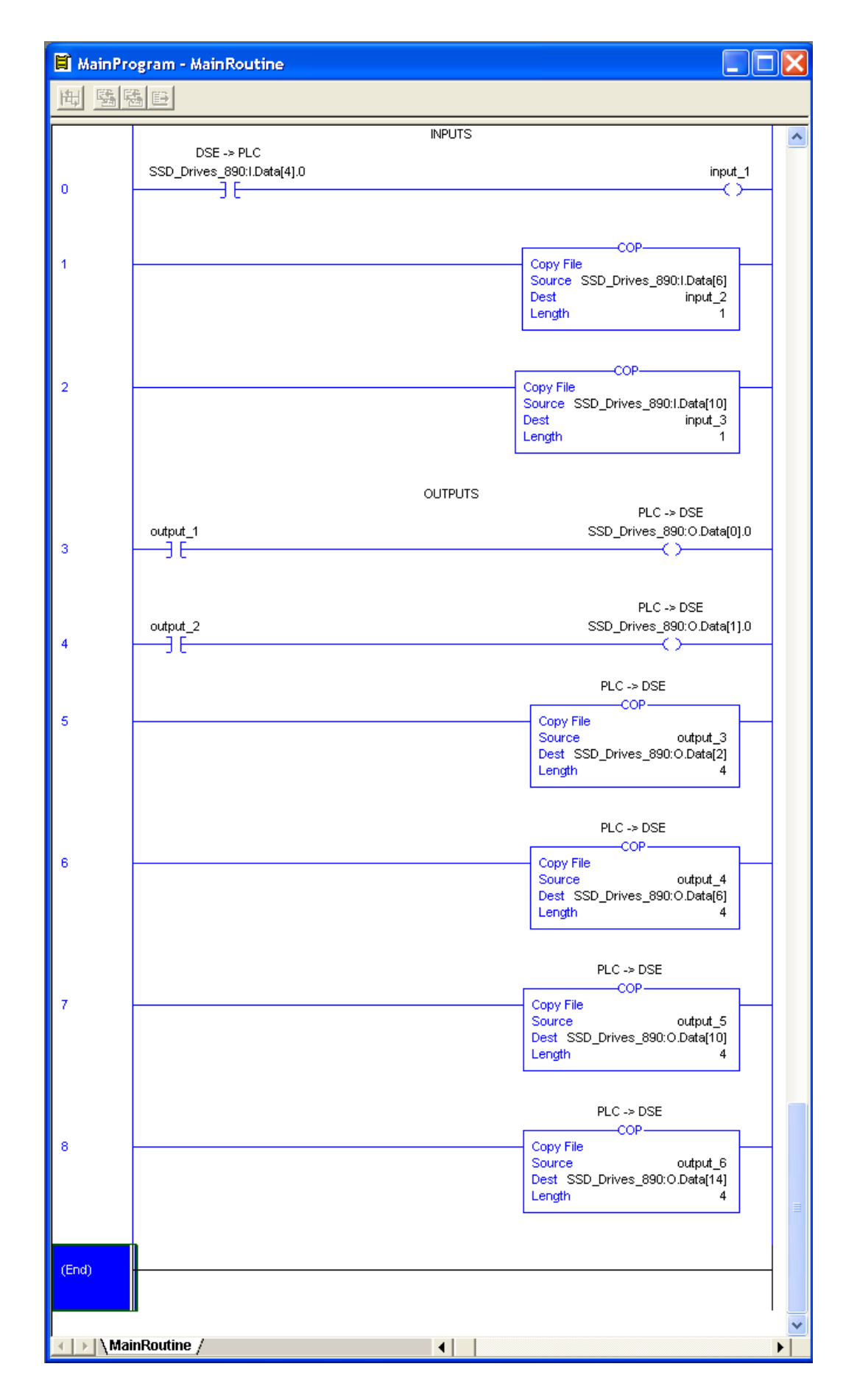

In the example below, the following new tags have been created:

|    | 🖉 Controller Tags - ControlNet_890(controller) |             |         |                             |             |   |  |  |  |
|----|------------------------------------------------|-------------|---------|-----------------------------|-------------|---|--|--|--|
| Sc | ope: ControlNet_890(cor                        | Show: Show  | All     | ▼ So <u>r</u> t: Tag Name ▼ |             |   |  |  |  |
|    | Tag Name ⊽                                     | Value 🗧 🗧   | Style   | Туре                        | Description | ▲ |  |  |  |
|    | input_1                                        | 0           | Decimal | BOOL                        |             |   |  |  |  |
|    | +-input_2                                      | 0           | Decimal | DINT                        |             |   |  |  |  |
|    | input_3                                        | 0.0         | Float   | REAL                        |             |   |  |  |  |
|    | output_1                                       | 0           | Decimal | BOOL                        |             |   |  |  |  |
|    | output_2                                       | 0           | Decimal | BOOL                        |             |   |  |  |  |
|    | +-output_3                                     | 0           | Decimal | DINT                        |             |   |  |  |  |
|    | +-output_4                                     | 0           | Decimal | DINT                        |             |   |  |  |  |
|    | output_5                                       | 0.0         | Float   | REAL                        |             |   |  |  |  |
|    | output_6                                       | 0.0         | Float   | REAL                        |             |   |  |  |  |
|    | +-SSD_Drives_890:C                             | {}          |         | AB:CONTROLNET_MODULE:C:0    |             |   |  |  |  |
|    | +-SSD_Drives_890:1                             | {}          |         | AB:CONTROLNET_MODULE_SI     | DSE -> PLC  |   |  |  |  |
|    | +-SSD_Drives_890:0                             | {}          |         | AB:CONTROLNET_MODULE_SI     | PLC -> DSE  |   |  |  |  |
|    |                                                |             |         |                             |             |   |  |  |  |
|    |                                                |             |         |                             |             | - |  |  |  |
|    | 🕨 🖹 Monitor Tags 🔏                             | Edit Tags / |         | •                           |             |   |  |  |  |

| New Tag Name | New Tag Type | Copied From     | Representing DSE Connector |
|--------------|--------------|-----------------|----------------------------|
| Input_1      | BOOL 1-bit   | I.Data[4] bit 0 | FLO.1                      |
| Input_2      | DINT 32-bit  | I.Data[69]      | FIO.1                      |
| Input_3      | REAL 32-bit  | I.Data[1013]    | FVO.1                      |

| New Tag Name | New Tag Type | Copied To       | Representing DSE Connector |
|--------------|--------------|-----------------|----------------------------|
| Output_1     | BOOL 1-bit   | O.Data[0] bit 0 | FLI.1                      |
| Output_2     | BOOL 1-bit   | O.Data[1] bit 0 | FLI.2                      |
| Output_3     | DINT 32-bit  | O.Data[25]      | FII.1                      |
| Output_4     | DINT 32-bit  | O.Data[69]      | FII.2                      |
| Output_5     | REAL 32-bit  | O.Data[1013]    | FVI.1                      |
| Output_6     | REAL 32-bit  | O.Data[1417]    | FVI.2                      |

## 890 ControlNet Option Status LEDs

## Table 1

| Colour                   | LED Indication    | Description                                                                                                    |
|--------------------------|-------------------|----------------------------------------------------------------------------------------------------|
| OFF                      | A & B : OFF       | Drive is not initialised/fault                                                                                  |
| RED                      | A & B : ON        | Faulted Option - restart or repair                                                                              |
| RED/GREEN<br>alternating | A & B : FLASH     | Self-test routine                                                                                               |
| RED/OFF                  | A & B : FLASH     | Duplicate node address                                                                                          |
| OFF                      | A or B : OFF      | Disabled channel<br>(depends on network configuration)                                                          |
| GREEN                    | A or B :<br>ON    | NORMAL OPERATION OF CHANNEL                                                                                     |
| GREEN/OFF                | A or B :<br>FLASH | Temporary error (drive will self-<br>correct) or drive is not configured to<br>go online (node address not set) |
| RED/OFF                  | A or B : FLASH    | Cabling fault, or no other drives<br>(nodes) on the network                                                     |
| RED/GREEN<br>alternating | A or B : FLASH    | Incorrect network configuration                                                                                 |

## Table 2

| NETWORK STATES |                     |                                       |  |
|----------------|---------------------|---------------------------------------|--|
| 0              | INVALID             | Wrong Option Card / not fitted        |  |
| 1              | POWER UP            | Option Card not Commissioned          |  |
| 2              | CHECK FOR CABLE     | Inspect Cable for Continuity          |  |
| 3              | WAIT TO ROGUE       | Check if parameters match the network |  |
| 4              | CHECK FOR MODERATOR | Waiting for network parameters        |  |
| 5              | IM ALIVE            | Send "I'M ALIVE" message              |  |
| 6              | ATTACHED            | Communicating with Master             |  |
| 7              | FORCED LISTEN ONLY  | Receive Only Mode                     |  |
| 8              | DUP NODE            | Duplicate Node Address                |  |

## **Appendix B : DSE/ControlNet Conversion Rules**

The rules governing the conversion between DSE data types and ControlNet PLC data types are given below. Note carefully that some conversions will result in rounding, limiting and truncation of the original value. Certain conversions are not supported, however if used then data space will be allocated in the buffer, but a data value of zero will be returned.

## **LOGIC Type Connector**

|                     | Data from PLC | Data to DSE |
|---------------------|---------------|-------------|
| From BOOL to LOGIC  | False         | False       |
|                     | True          | True        |
| From REAL to LOGIC  | Not Supported |             |
|                     | Returns False |             |
| From SINT to LOGIC  | Zero          | False       |
|                     | Non-zero      | True        |
| From INT to LOGIC   | Zero          | False       |
|                     | Non-zero      | True        |
| From DINT to LOGIC  | Zero          | False       |
|                     | Non-zero      | True        |
| From USINT to LOGIC | Zero          | False       |
|                     | Non-zero      | True        |
| From UINT to LOGIC  | Zero          | False       |
|                     | Non-zero      | True        |
| From UDINT to LOGIC | Zero          | False       |
|                     | Non-zero      | True        |
| From BYTE to LOGIC  | Zero          | False       |
|                     | Non-zero      | True        |
| From WORD to LOGIC  | Zero          | False       |
|                     | Non-zero      | True        |
| From DWORD to LOGIC | Zero          | False       |
|                     | Non-zero      | True        |

|                     | Data from DSE | Data to PLC |
|---------------------|---------------|-------------|
| From LOGIC to BOOL  | False         | False       |
|                     | True          | True        |
| From LOGIC to REAL  | Not Supported |             |
|                     | Returns 0.0   |             |
| From LOGIC to SINT  | False         | 0           |
|                     | True          | 1           |
| From LOGIC to INT   | False         | 0           |
|                     | True          | 1           |
| From LOGIC to DINT  | False         | 0           |
|                     | True          | 1           |
| From LOGIC to USINT | False         | 0           |
|                     | True          | 1           |
| From LOGIC to UINT  | False         | 0           |
|                     | True          | 1           |
| From LOGIC to UDINT | False         | 0           |
|                     | True          | 1           |
| From LOGIC to BYTE  | False         | 0x00        |
|                     | True          | 0x01        |
| From LOGIC to WORD  | False         | 0x0000      |
|                     | True          | 0x0001      |
| From LOGIC to DWORD | False         | 0x0000 0000 |
|                     | True          | 0x0000 0001 |

## **INTEGER Type Connector**

|                       | Data from PLC                   | Data to DSE             |  |
|-----------------------|---------------------------------|-------------------------|--|
| From BOOL to INTEGER  | False                           | 0x0000 0000             |  |
|                       | True                            | 0x0000 0001             |  |
| From REAL to INTEGER  | 32-bit IEEE floating-point      | -2,147,483,648 to       |  |
|                       |                                 | 2,147,483,547           |  |
|                       |                                 | Fractional part rounded |  |
| From SINT to INTEGER  | -128 to 127                     | -128 to 127             |  |
|                       |                                 |                         |  |
| From INT to INTEGER   | -32,768 to 32,767               | -32,768 to 32,767       |  |
|                       |                                 |                         |  |
| From DINT to INTEGER  | -2,147,483,648 to 2,147,483,547 | -2,147,483,648 to       |  |
|                       |                                 | 2,147,483,547           |  |
| From USINT to INTEGER | 0 to 255                        | 0 to 255                |  |
|                       |                                 |                         |  |
| From UINT to INTEGER  | 0 to 65,535                     | 0 to 65,535             |  |
|                       |                                 |                         |  |
| From UDINT to INTEGER | 0 to 4,294,967,295              | 0 to 2,147,483,647      |  |
|                       |                                 | limits apply            |  |
| From BYTE to INTEGER  | 0x00 to 0xFF                    | 0x0000 0000 to          |  |
|                       |                                 | 0x0000 00FF             |  |
| From WORD to INTEGER  | 0x0000 to 0xFFFF                | 0x0000 0000 to          |  |
|                       |                                 | 0x0000 FFFF             |  |
| From DWORD to         | 0x0000 0000 to 0xFFFF FFFF      | 0x0000 0000 to          |  |
| INTEGER               |                                 | 0xFFFF FFFF             |  |

|                       | Data from DSE                   | Data to PLC           |
|-----------------------|---------------------------------|-----------------------|
| From INTEGER to BOOL  | Zero                            | False                 |
|                       | Non-zero                        | True                  |
| From INTEGER to REAL  | -2,147,483,648 to 2,147,483,647 | 32-bit IEEE floating- |
|                       |                                 | point                 |
| From INTEGER to SINT  | -2,147,483,648 to 2,147,483,647 | -128 to 127           |
|                       |                                 | limits apply          |
| From INTEGER to INT   | -2,147,483,648 to 2,147,483,647 | -32768 to 32767       |
|                       |                                 | limits apply          |
| From INTEGER to DINT  | -2,147,483,648 to 2,147,483,647 | -2,147,483,648 to     |
|                       |                                 | 2,147,483,647         |
| From INTEGER to USINT | -2,147,483,648 to 2,147,483,647 | 0 to 255              |
|                       |                                 | limits apply          |
| From INTEGER to UINT  | -2,147,483,648 to 2,147,483,647 | 0 to 65,535           |
|                       |                                 | limits apply          |
| From INTEGER to UDINT | -2,147,483,648 to 2,147,483,647 | 0 to 2,147,483,647    |
|                       |                                 | limits apply          |
| From INTEGER to BYTE  | 0x0000 0000 to 0xFFFF FFFF      | 0x00 to 0xFF          |
|                       |                                 | truncation applies    |
| From INTEGER to WORD  | 0x0000 0000 to 0xFFFF FFFF      | 0x0000 to 0xFFFF      |
|                       |                                 | truncation applies    |
| From INTEGER to       | 0x0000 0000 to 0xFFFF FFFF      | 0x0000 0000 to        |
| DWORD                 |                                 | 0xFFFF FFFF           |

## VALUE Type Connector

|                     | Data from PLC                | Data to DSE                              |
|---------------------|------------------------------|------------------------------------------|
| From BOOL to VALUE  | Not Supported                |                                          |
|                     | Returns 0.0                  |                                          |
| From REAL to VALUE  | 32-bit IEEE floating-point   | -32,768.0 to 32,767.9999<br>limits apply |
| From SINT to VALUE  | -128 to 127                  | -128.0 to 127.0                          |
| From INT to VALUE   | -32,768 to 32,767            | -32,768.0 to 32,767.0                    |
| From DINT to VALUE  | -2,147,483,648 to            | -32,768.0 to 32,767.0                    |
|                     | 2,147,483,547                | limits apply                             |
| From USINT to VALUE | 0 to 255                     | 0.0 to 255.0                             |
| From UINT to VALUE  | 0 to 65,535                  | 0.0 to 32,767.0<br>limits apply          |
| From UDINT to VALUE | 0 to 4,294,967,295           | 0.0 to 32,767.0<br>limits apply          |
| From BYTE to VALUE  | Not Supported<br>Returns 0.0 |                                          |
| From WORD to VALUE  | Not Supported<br>Returns 0.0 |                                          |
| From DWORD to VALUE | Not Supported<br>Returns 0.0 |                                          |

|                     | Data from DSE            | Data to PLC                |
|---------------------|--------------------------|----------------------------|
| From VALUE to BOOL  | Not Supported            |                            |
|                     | Returns false            |                            |
| From VALUE to REAL  | -32,768.0 to 32,767.9999 | 32-bit IEEE floating-point |
|                     |                          |                            |
| From VALUE to SINT  | -32,768.0 to 32,767.9999 | -128 to 127                |
|                     |                          | limits apply/ rounding     |
|                     |                          | applies                    |
| From VALUE to INT   | -32,768.0 to 32,767.9999 | -32,768 to 32,767          |
|                     |                          | limits apply/ rounding     |
|                     |                          | applies                    |
| From VALUE to DINT  | -32,768.0 to 32,767.9999 | -32768 to 32,767           |
|                     |                          | limits apply/ rounding     |
|                     |                          | applies                    |
| From VALUE to USINT | -32,768.0 to 32,767.9999 | 0 to 255                   |
|                     |                          | limits apply/ rounding     |
|                     |                          | applies                    |
| From VALUE to UINT  | -32,768.0 to 32,767.9999 | 0 to 32767                 |
|                     |                          | limits apply/ rounding     |
|                     |                          | applies                    |
| From VALUE to UDINT | -32,768.0 to 32,767.9999 | 0 to 32767                 |
|                     |                          | limits apply/ rounding     |
|                     |                          | applies                    |
| From VALUE to BYTE  | Not Supported            |                            |
|                     | Returns 0x00             |                            |
| From VALUE to WORD  | Not Supported            |                            |
|                     | Returns 0x0000           |                            |
| From VALUE to DWORD | Not Supported            |                            |
|                     | Returns 0x0000 0000      |                            |

# 26

| ISS.    | MODIFICATION                                                     | ECN No.                  | DATE          | DRAWN      | CHK'D |
|---------|------------------------------------------------------------------|--------------------------|---------------|------------|-------|
| 1       | Initial Issue (HA469263U001)                                     | 17320                    | 29/04/05      | СМ         | MF    |
| 2       | Various small amendments.                                        | 17320                    | 03/06/05      | СМ         | MF    |
| 3       | Company name change                                              | 19591                    | 31/07/07      | СМ         | MF    |
| 4       | Updated Warranty information and conditions of sale.             | (20358)                  |               |            |       |
|         | Photos and screenshots updated.                                  |                          |               |            |       |
|         | Standardised Safety pages over 3 pages.                          |                          |               |            |       |
|         | Product Code – added new coding.                                 |                          |               |            |       |
|         | Page 2 – Replaced photos to show new Safe Torque C feature.      | off                      |               |            |       |
|         | Replaced TechCard with Option and Replaced DSE 89 with DSE.      | 20                       |               |            |       |
|         | Page 8 Replaced six with seven and added FB Val to In<br>Output. | ht                       |               |            |       |
|         | Other minor corrections and amendments.                          | 20814                    | 12 Feb 10     | FEP        | MF    |
|         |                                                                  |                          |               |            |       |
|         |                                                                  |                          |               |            |       |
|         |                                                                  |                          |               |            |       |
|         |                                                                  |                          |               |            |       |
|         |                                                                  |                          |               |            |       |
|         |                                                                  |                          |               |            |       |
|         |                                                                  |                          |               |            |       |
|         |                                                                  |                          |               |            |       |
|         |                                                                  |                          |               |            |       |
|         |                                                                  |                          |               |            |       |
|         |                                                                  |                          |               |            |       |
|         |                                                                  |                          |               |            |       |
|         |                                                                  |                          |               |            |       |
|         |                                                                  |                          |               |            |       |
| FIRST U | SED ON                                                           | MODIFICATIO              | N RECORD      | I          |       |
|         |                                                                  | 8903/CN Cor<br>Interface | ntrolNet Comr | nunicatior | IS    |
|         |                                                                  | DRAWING NUMBER           |               | SHT. 1     |       |
|         |                                                                  |                          |               |            |       |
|         |                                                                  | ZZ469263C0               | 01            |            | OF 1  |